## PASSO A PASSO PARA CONSULTAR RECEITAS

- 1. Acessar o Portal da Transparência: <u>www.portaldatransparencia.gov.br/receitas/consulta</u>
- 2. No menu superior, localizar a opção "Consultas Detalhadas" -> "Receitas Públicas":

| Portal da l<br>controladoria-geral da UNIÃO            | ransparê                                                    | ncia              |         |           |          |              |
|--------------------------------------------------------|-------------------------------------------------------------|-------------------|---------|-----------|----------|--------------|
| Sobre o Portal 🝷 🛛 Palnéis 👻                           | Consultas Detalhadas 🝷                                      | Controle social 👻 | Rede de | Transparê | ncla     | Receba I     |
| Todos                                                  | Orçamento<br>Despesas públicas<br>Receitas públicas         |                   |         | ransp     | arêi     | ncia         |
| Acesso rápido » Documentos diários de                  | Recursos transteridos<br>Cartões de pagamento<br>Licitações |                   |         | 2         |          | Rece<br>desp |
| execução da despesa<br>pública<br>» Execução mensal da | Contratos<br>Convênios e outros acordo                      | os                |         |           | <b>Q</b> | despe: الله  |

 Utilizar a barra lateral esquerda de filtros clicando em ÓRGÃO para adicionar um filtro de Órgão/Entidade. Digitar o código do órgão UFMA: 26272 – FUNDAÇÃO UNIVERSIDADE DO MARANHÃO. Selecionar e clicar em ADICIONAR

| Ir para o conteúdo 1 Ir para      | o menu 2 ir para a busca 3 ir para o rodapė 4                                                                                    |                                                               |                     | A+ A- ACESSIBILI | IDADE ALTO CONTRA        | STE MAPA DO SITE   |
|-----------------------------------|----------------------------------------------------------------------------------------------------|---------------------------------------------------------------|---------------------|------------------|--------------------------|--------------------|
| Portal d                          | <b>a Transparênci</b><br>NCIA E CONTROLADORIA-GERAL DA UNIÃO                                                                     | a                                                             |                     | Busque por órg   | ão, cidade, CNPJ, servio | ior Q              |
| Sobre o Portal 👻 Pair             | néis 👻 🛛 Consultas Detalhadas 👻 🕇 Controle                                                                                       | social 👻   Rede de Tr                                         | ansparência   Rec   | eba Notificações | Aprenda mais 👻           |                    |
| VOCÊ ESTÁ AQUI: INÍCIO = RECEITA: | S PÚBLICAS » DETALHAMENTO DA RECEITA PÚBLICA                                                                                     |                                                               |                     |                  |                          |                    |
| Detalhame                         | ento da Receita Púb                                                                                                    | olica                                                         |                     |                  | OR                       | IGEM DOS DADOS     |
| FILTRO «                          | Órgão/Entidade « <sup>L</sup>                                                                                                    | TA                                                            |                     |                  |                          |                    |
| BUSCA LIVRE                       | 37000                                                                                                    |                                                               |                     |                  |                          |                    |
| PERÍODO                           | 37000 - MINISTERIO DA TRANSPARENCIA E G<br>370009 - CGU/REGIONAL/AC (UG)<br>370002 - COORD-GERAL DE GESTAO DE PESSO              | GU - UNIDADES COM VÍNO<br>DAS (UG)                            | CULO DIRETO         |                  |                          |                    |
| ÓRGÃO/ENTIDADE                    | 370005 - COORD-GERAL DE LOGISTICA, PATR.<br>370004 - COORD-GERAL DE ORCAM. FINANC. E<br>370003 - COORD-GERAL LICITACAO, CONT.E D | E ENGENHARIA (UG)<br>E CONTABILIDADE (UG)<br>OCUMENTACAO (UG) |                     |                  |                          |                    |
| NATUREZA DA<br>RECEITA            | 370001 - DIRETORIA DE GESTAO INTERNA (CG<br>370007 - PROG.FORTAL.PREV.COMB.CORRUP.G<br>370008 - PROG.FORTAL.PREV.COMB.CORRUP.G   | U) (UG)<br>EST.PUBL.BRASIL (UG)<br>EST.PUBL.BRASIL (UG)       |                     |                  |                          |                    |
| Valor (R\$)                       | 370006 - SETORIAL DE CONTABILIDADE (UG)                                                                                          | (                                                             | AINEL DA            | RECEITA PÚBLICA  | VI 😒                     | SUALIZAÇÃO GRÁFICA |
| ORCAMENTO                         | 37000 - MINISTERIO DA TRANSPARENCIA E CO                                                                                         | O (Orgão Superior)                                            | UNIDADE GESTORA 🗢   | CATEGORIA        | ORIGEM \$                | ESPÉCIE ¢          |
| RECEITA<br>REALIZADA              | 10                                                                                                    | VINCULADA ♦<br>26421 - INST.FED.DE                            | 158148 - INST. FED. | 1 - RECEITAS     | 13 - RECEITA             | 131 - EXPLOR4      |

4. Clicar em CONSULTAR para gerar os dados:

| Detalhament            | o da Receita Pública                                                                                      | ORIGEM DOS DADOS                                    |
|------------------------|----------------------------------------------------------------------------------------------------|-----------------------------------------------------|
| FILTRO «               | « OCULTAR FILTROS DE CONSULTA                                                                             |                                                     |
| BUSCA LIVRE            | FILTROS APLICADOS:                                                                                        |                                                     |
|                        | Período de: 2019 🗙                                                                                        |                                                     |
| PERÍODO                | Período até: 2019 ×                                                                                       |                                                     |
| ÓRGÃO/ENTIDADE         | Órgão/Entidade: 37000 - Ministério da Transparência e Controladoria-Geral da União (Órgão Superior) 🗙 🛛 🤇 | lique aqui para efetuar a consulta CONSULTAR LIMPAR |
| NATUREZA DA<br>RECEITA | Dados atualizados até: 06/03/2019                                                                         |                                                     |

5. No final da tela, localizar e clicar no botão "gerar link".

| COMPARTILHE   | RECEBA NOTIFICAÇÕES                      |            |             |  |  |
|---------------|------------------------------------------|------------|-------------|--|--|
| REDES SOCIAIS | http://transparencia.gov.br/url/2a062467 | GERAR LINK | COPIAR LINK |  |  |

URL do site institucional da UFMA referente à Receita no Portal da Transparência:

https://www.portaldatransparencia.gov.br/url/eb21776a